## CLEP and DANTES Online Portal User Guide

Visit <a href="https://usafstudyguides.com/">https://usafstudyguides.com/</a>

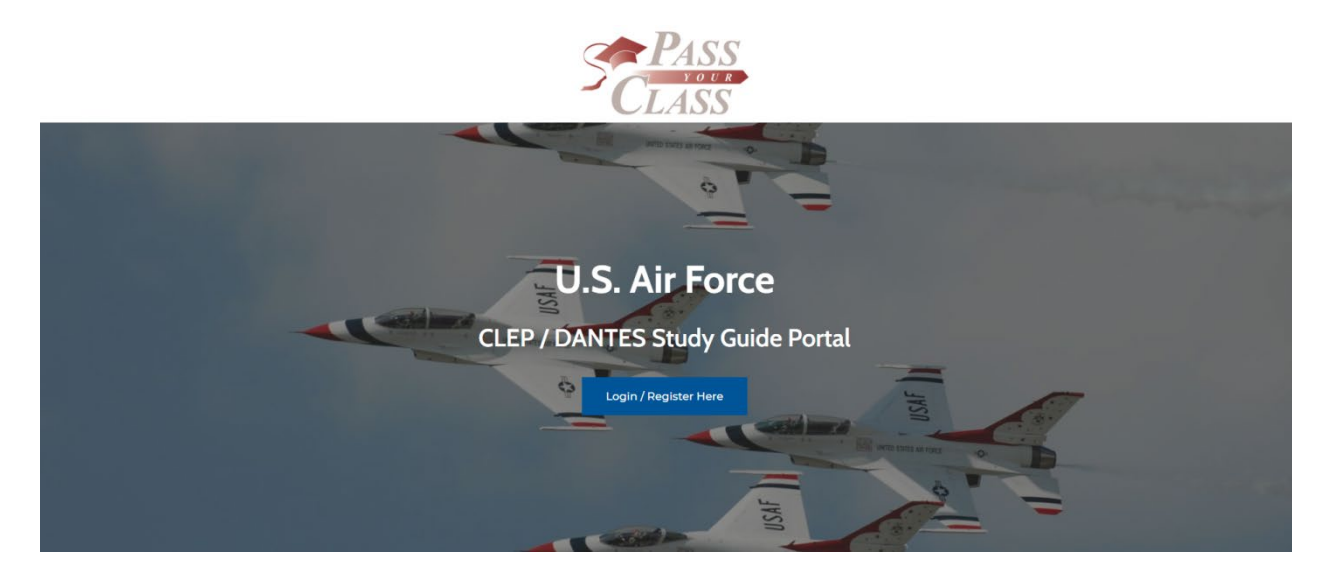

## Click Login/Register Here

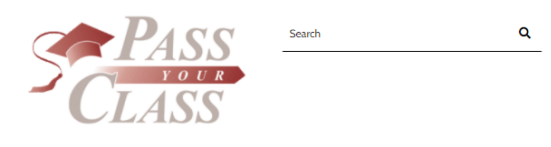

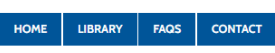

My account

| Jsername or email | address * |  |  |
|-------------------|-----------|--|--|
|                   |           |  |  |
|                   |           |  |  |
| assword *         |           |  |  |
|                   |           |  |  |
| Remember me       |           |  |  |
| Log in            |           |  |  |
|                   |           |  |  |

| gister                            |                 |
|-----------------------------------|-----------------|
| Email address *                   |                 |
| Password *                        |                 |
| First Name *                      |                 |
| Last Name *                       |                 |
| Library Card *                    |                 |
| Location *                        |                 |
| Select a location                 | ~               |
| /our personal data will be used t | to support your |
| experience throughout this web    | site, to manage |
| access to your account, and for   | other purposes  |
| described in our privacy policy.  |                 |
| Register                          |                 |

Fill in your information. For location, click your current assigned library/base from the dropdown. If your base is not listed, please select **Other**.

Once you have created an account and are logged in, click **Library** to view the available study guides to check out.

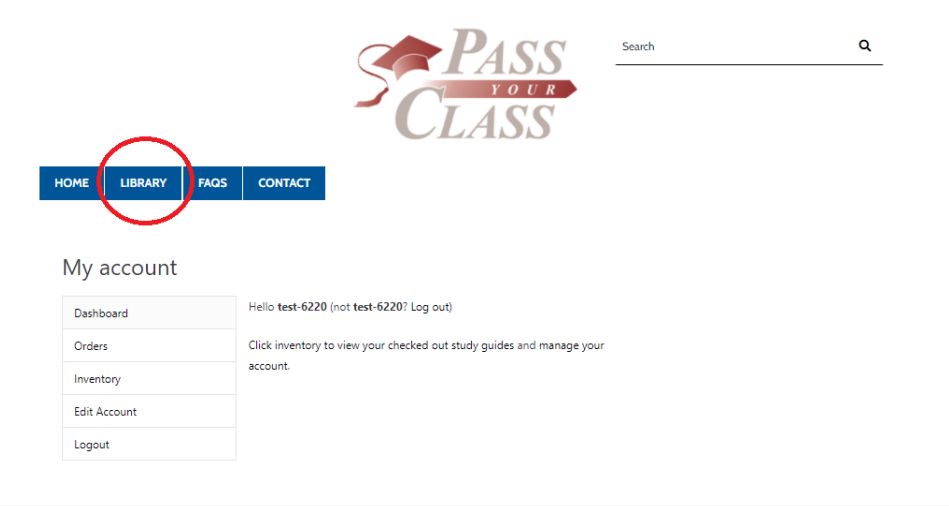

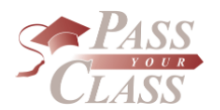

|        | INFORMATION | MY ACCOUNT |  |
|--------|-------------|------------|--|
| S<br>R | HOME        | My Account |  |
| S      | FAQS        |            |  |
|        |             |            |  |
|        |             |            |  |

Copyright © 2021 Pass Your Class | Powered by PassYourClass

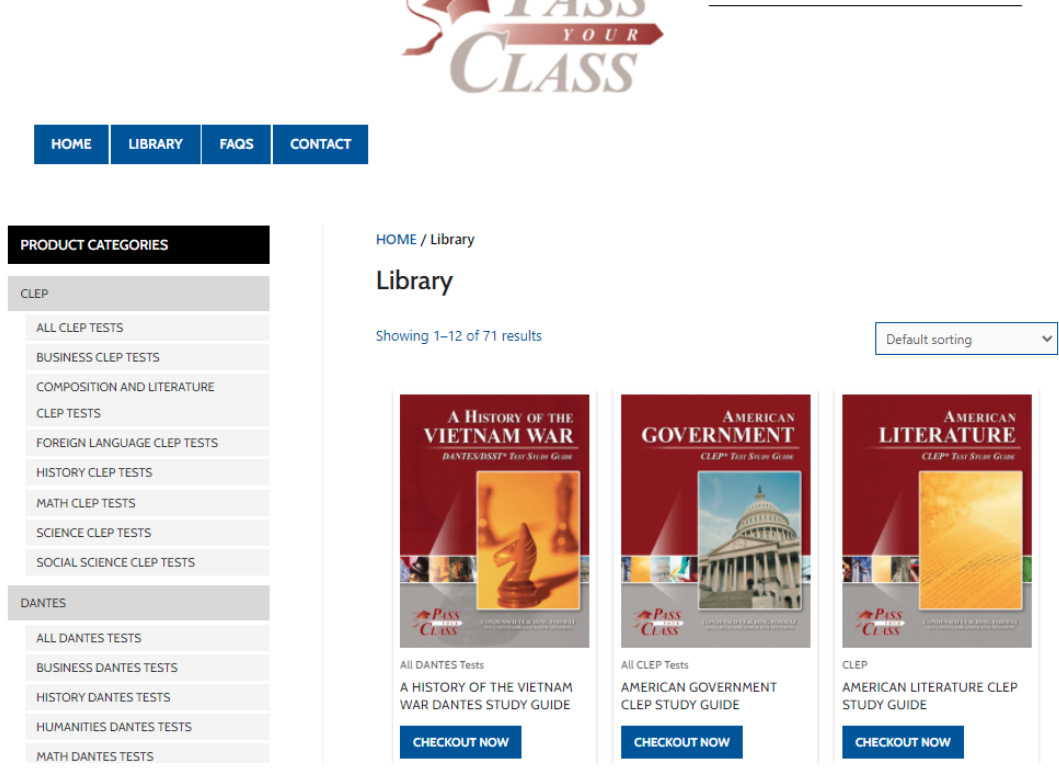

Scroll, search or browse by category for the study guide you want.

Once you select, choose **CHECKOUT NOW**.

Search

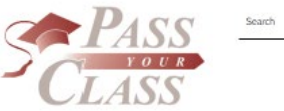

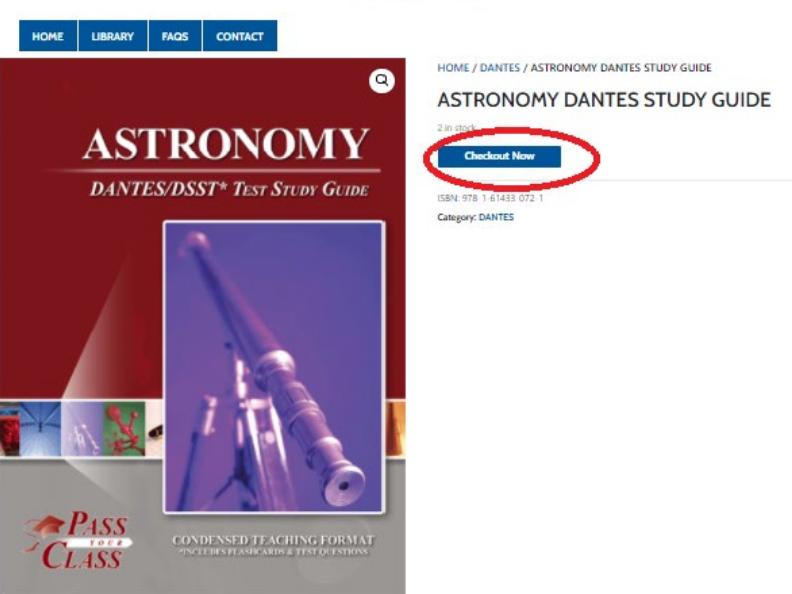

#### Description

The Astronomy DANTES study guide is all about the stars that you'd learn about during an introductory college level course. Astronomy in one way is an easy test as it counts as a science towards most degrees (always check with your counselor).

This test has some memorization but is not that difficult, especially compared with the other science tests available to take.

Our study guides include flashcards and sample test questions to get you ready to pass the test successfully, the first time.

ISBN: 978-1-61433-072-1 DSST Credits: 3 DSST Difficulty: 2

DSST Credit Type: Baccalaureate Program (Lower Division) Number of Ouestions on the DANTES / DSST Test: 100

ACE Recommended Passing Score:50

Free Sample DANTES Questions Online

#### Included in the Astronomy DANTES Study Guide:

- Introduction to the Science of Astronomy
  Nature of Science
- Nature of Science
  How Scientists Think and Work
  History of Early Astronomy
  History of the Telescope
  Costric Forces
  Motion
  Comits

- Planetary Systems: Our Solar System and Others
  Contents of Our Solar System
  Planets Outside of Our Solar System
  Our Galaxy and Other Galaxies: Contents and Structure
  Our Galaxy: The Milly Way Other Galaxies and Galaxy Clusters
  Count: Notematic

### Enter your basic information and click Checkout Book.

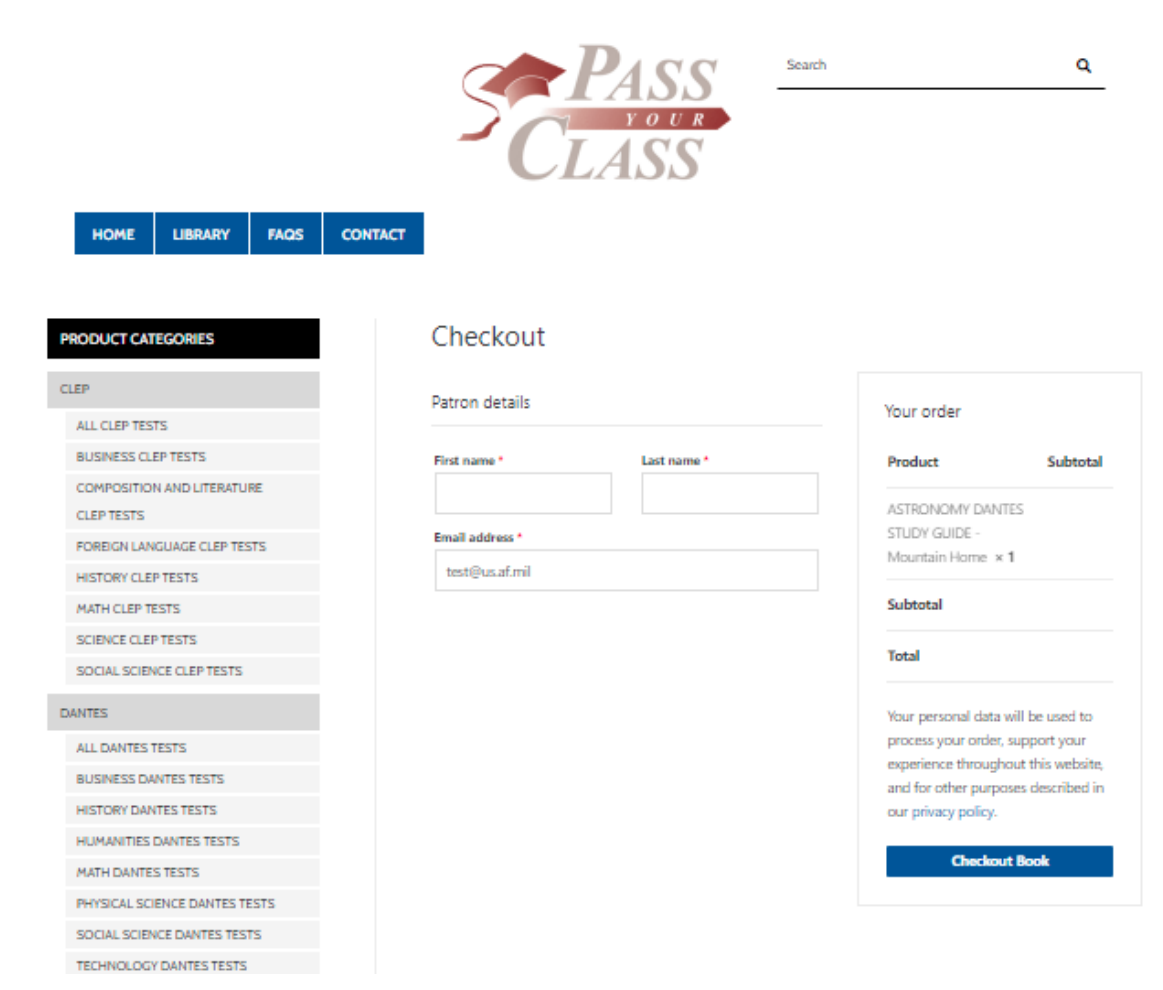

Click Inventory from your account or dashboard to view checked out items.

|                                                                   |         | Search Search                                                                                                    | ۹     |
|-------------------------------------------------------------------|---------|----------------------------------------------------------------------------------------------------|-------|
| HOME LIBRARY FAQS                                                 | CONTACT |                                                                                                    |       |
| ODUCT CATEGORIES<br>EP<br>ALL CLEP TESTS<br>BUISINESS (1 ED TESTS |         | Checkout<br>Thank you. Your order has been received. Go to inventory to view your checked-out item<br>ORDER NUMBER: DATE: September 9, 2021 test@us.af.mil TOTAL: | 15.   |
| COMPOSITION AND LITERATURE<br>CLEP TESTS                          |         | Order details                                                                                                    |       |
| FOREIGN LANGUAGE CLEP TESTS                                       |         | Product                                                                                                    | Total |
| HISTORY CLEP TESTS                                                |         | ASTRONOMY DANTES STUDY GUIDE - Mountain Home × 1                                                                                                    |       |
| SCIENCE CLEP TESTS                                                |         | Subtotal                                                                                                    |       |
| SOCIAL SCIENCE CLEP TESTS                                         |         | Juniora.                                                                                                    |       |
| NTES                                                              |         | Total:                                                                                                    |       |
|                                                                   |         |                                                                                                    |       |

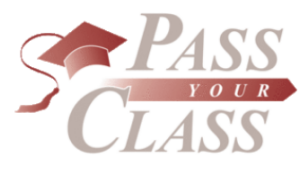

Search Q

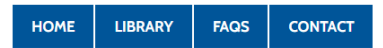

#### My account

BUSINESS DANTES TESTS HISTORY DANTES TESTS

| Dashboard    | Order<br>No. | Product Name           | Order Date   | Filpbook |
|--------------|--------------|------------------------|--------------|----------|
| Orders       |              | ASTRONOMY DANTES STUDY | September 9. |          |
| Inventory    | #20704       | GUIDE - Mountain Home  | 2021         | View     |
| Edit Account |              |                        |              | $\smile$ |
| Logout       |              |                        |              |          |

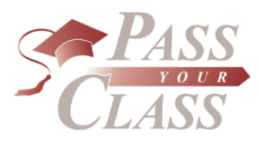

| INI |       |  |
|-----|-------|--|
|     | UTA I |  |

HOME

LIBRARY FAQS CONTACT MY ACCOUNT

My Account

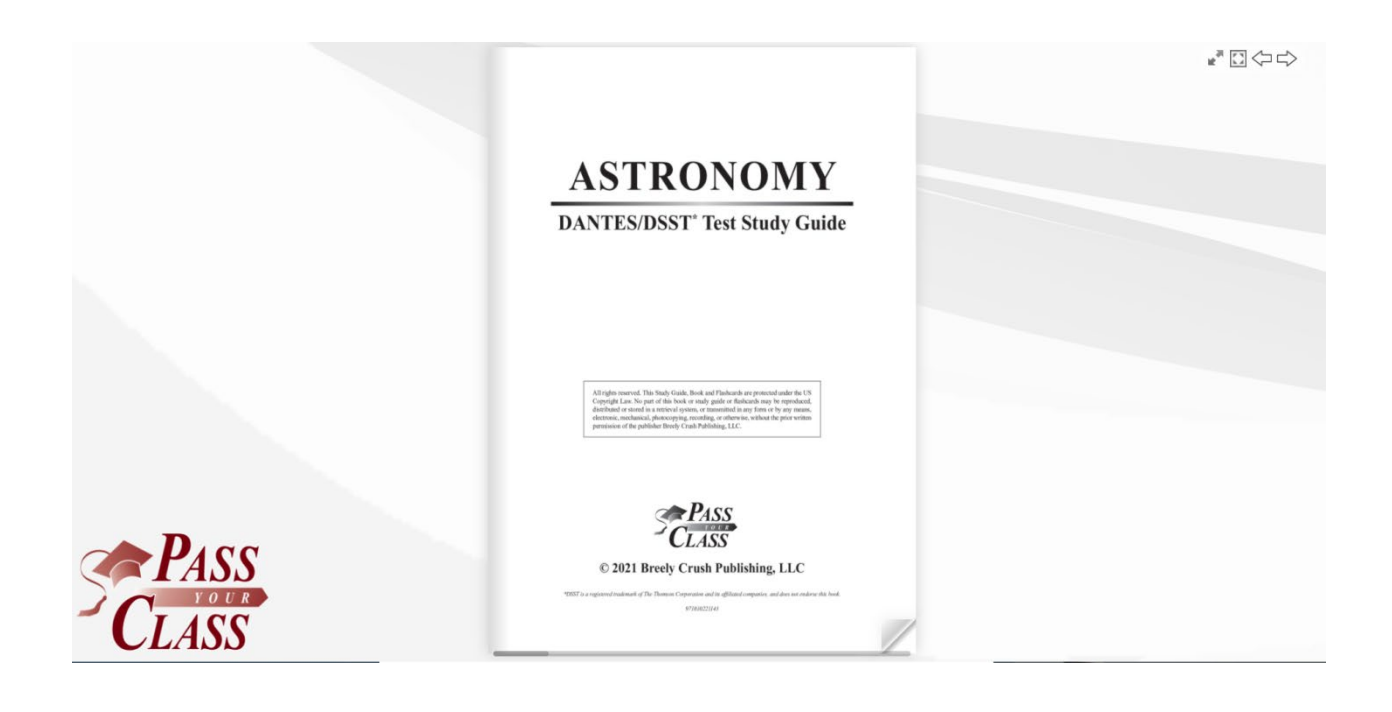

#### To retrieve the study guide after it is already checked out to you:

Simply login, click inventory and click view.

# If you want to check out a book that is already checked out there are two options.

You can add your email address to be notified when the book is available.

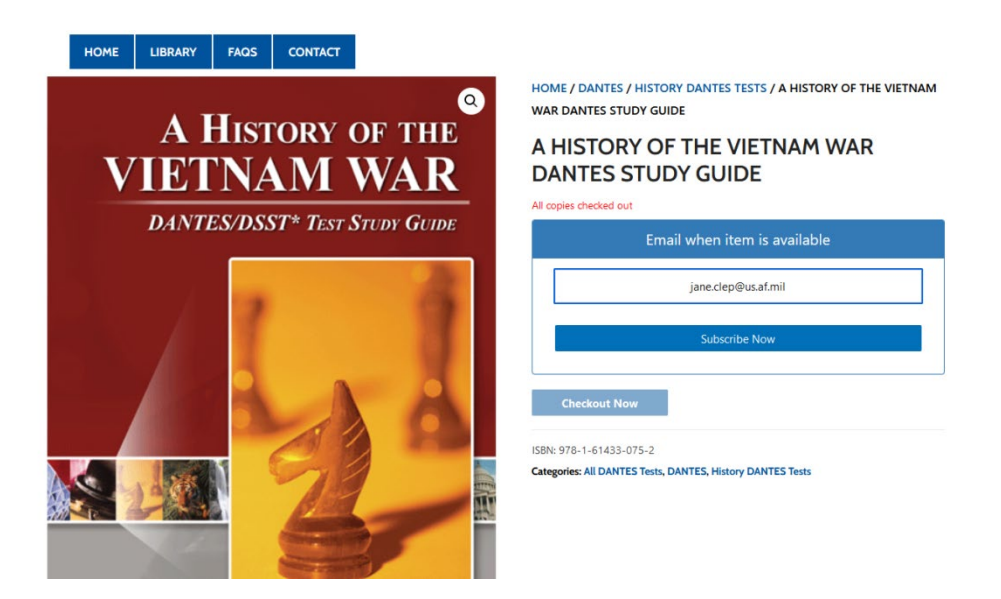

Or, you can check the other library's inventory by changing the library associated with your account. To do this, login to your account and click **Edit Account**.

| HOME   | LIBRARY | FAQS | CONTACT               |
|--------|---------|------|-----------------------|
|        |         |      |                       |
| My a   | account |      |                       |
| Dashb  | ooard   |      | Hello <b>testing1</b> |
| Order  | S       |      | Click inventory t     |
| Invent | оту     |      | account.              |
| Edit A | ccount  |      | >                     |
| Logou  | ıt      |      |                       |

Scroll down and change your location at the drop down.

| IOME   | LIBRARY   | FAQS | CONTACT                                                              |             |                                         |  |  |
|--------|-----------|------|----------------------------------------------------------------------|-------------|-----------------------------------------|--|--|
| My a   | account   |      |                                                                      |             |                                         |  |  |
| Dashb  | oard      |      | First name *                                                         |             | Last name *                             |  |  |
| Orders |           |      | Testing2                                                             |             | Testing2                                |  |  |
| Invent | orv.      |      | Display name *                                                       |             |                                         |  |  |
|        | ,         |      | testing1                                                             |             |                                         |  |  |
| Edit A | count     |      | This will be how your name will                                      | be displaye | d in the account section and in reviews |  |  |
| Logou  | t         |      | Email address *                                                      |             |                                         |  |  |
|        |           |      | testing1@finishcollegefast.co                                        | m           |                                         |  |  |
|        |           |      | Password change<br>Current password (leave blank to leave unchanged) |             |                                         |  |  |
|        |           |      | New password (leave blank to leave unchanged)                        |             |                                         |  |  |
|        |           |      | Confirm new password                                                 | _           |                                         |  |  |
|        | $\langle$ |      | Location *                                                           |             | ~                                       |  |  |
|        |           |      |                                                                      |             |                                         |  |  |

Once your location has changed, you can click **Library** to search that new location.